# **Meet your** Jetpack.

verizon

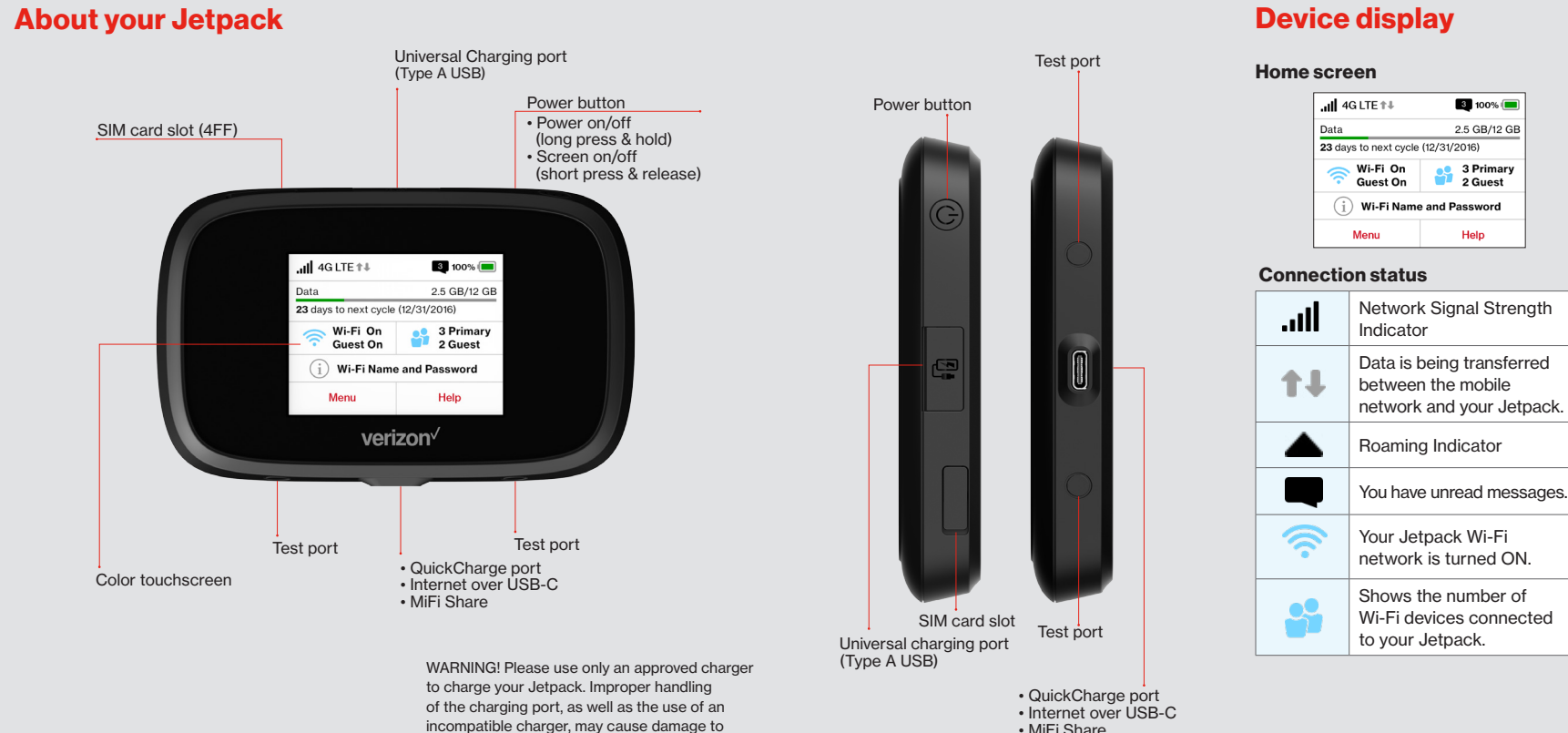

your device and void the warranty.

MiFi Share

**Device display** 

3 100% 🔲

2.5 GB/12 GB

3 Primary 2 Guest

Help

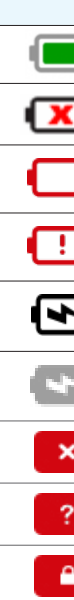

## **Battery and SIM status**

| Indicator |       | Status                                                                                                    |
|-----------|-------|----------------------------------------------------------------------------------------------------|
|           | Green | The battery is fully charged.                                                                                |
|           | Red   | There is no battery installed.                                                                               |
| I         | Red   | The battery is low and needs to be recharged for the Jetpack to continue operation.                          |
|           | Red   | The battery is critically low and the Jetpack will shut down unless the battery is connected to the charger. |
|           | Black | The Jetpack is connected to an AC charger and charging.                                                      |
|           | Grey  | The Jetpack is connected via USB and charging.                                                               |
| <         | Red   | There is no SIM installed in the Jetpack.                                                                    |
| ?         | Red   | There is a SIM error. Check for proper installation.                                                         |
| 3         | Red   | The SIM card is locked.                                                                                      |

## Other icons

| <b>Ö</b> ., | Settings                                   |  |
|-------------|--------------------------------------------|--|
| 2           | Universal Charging                         |  |
| •           | MiFi Share: USB Mass storage device in use |  |
| 22          | Software Update                            |  |
| 6           | About Jetpack                              |  |
| ?           | Help                                       |  |

# Setting up your Jetpack

Your Jetnack comes with the SIM card and battery pre-installed

#### Turning your Jetpack on/off

To turn your Jetpack on, press and hold the **Power** button for 2 seconds.

To turn it off, press and hold the **Power** button for 3 seconds

To wake the Jetpack display, press and release the **Power** button.

#### System requirements

Your computer, tablet or other wireless devices need Wi-Fi capability and internet browser software only.

Your Jetpack is compatible with all major operating systems and the latest versions of browsers.

Finding the Wi-Fi name and password From the Home screen, tap Wi-Fi Name and Password to open the Wi-Fi Name/ Password screen

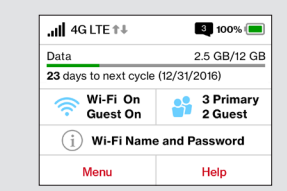

Important: The default Admin password is the same as the default Wi-Fi password. To change either password. sign in to the Jetpack Admin website (see Accessing advanced settings).

#### Connecting to the internet

1. Open the Wi-Fi application or controls on the computer or Wi-Fi-capable device you want to connect to the Jetpack and select your Jetpack's Wi-Fi name from the list of available networks

2. Enter your Wi-Fi password when prompted. Your Wi-Fi-capable device is now connected to the internet.

#### Managing Wi-Fi networks and connections

When connected to the 4G LTE network the default settings allow you to connect 15 Wi-Fi-capable devices. The Guest network is turned off by default and can be turned on from the Jetpack display or the Admin website (see Accessing advanced settings).

To change the number of devices that can connect to either network, sign in to the Jetpack Admin website and select Connected Devices > Change Max Connections or Jetpack Settings > Wi-Fi > Advanced

### Universal charging

The universal charging port allows you to charge external devices, such as smartphones and tablets.

To charge an external device using the Jetpack:

- 1. Turn on the Jetpack.
- 2. Open the Universal charging port cover.
- 3. Connect your device to a USB cable and plug the cable into the Universal charging port.

#### Accessing advanced settings

To access advanced settings and manage the Jetpack, you can sign in to the Jetpack Admin website by following the steps below-

- 1. Connect your Wi-Fi-capable device to the Jetpack (see Connecting to the internet)
- 2. Open a web browser on your connected device and enter http://My.Jetpack or http://192.168.1.1 3. Sign in with the Jetpack Admin password. When you first get your Jetpack, this will be the same as your Wi-Fi password, (See Finding the Wi-Fi name and password.)

## Monitoring data usage

You can monitor your Jetpack data usage and set up usage alerts through vour My Verizon account. You can also see current usage details on your Jetpack Home screen, or by tapping the Data Usage icon, or by tapping Menu > Data Usage.

#### Resetting your Jetpack

To restore your Jetpack to the factory settings, follow the steps below.

1 Make sure your Jetnack is on 2. Remove the battery cover from the back of your Jetpack and find the Reset button

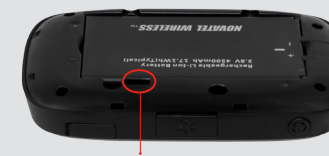

Reset button

3 Press the **Reset** button with an unfolded paperclip until the Jetpack screen shows MiFi Resetting.

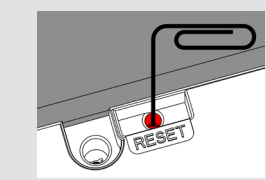

NOTE: Resetting your Jetpack will also reset the Wi-Fi passwords.

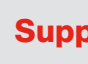

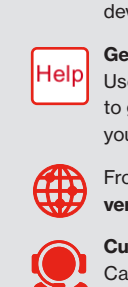

# Support & more

## My Verizon

Manage your account track vour usage, edit account information, pay your bill and more at verizonwireless.com/ MvVerizon or with the Mv Verizon app on your mobile device

Get help using your Jetpack Use your Help app to get assistance right from vour Jetpack.

From your computer, visit verizonwireless.com/Support

Customer service Call 800.922.0204 Twitter @VZWSupport

More information

To access a User Guide, go to verizonwireless.com/Support and find your device. Or, from the Jetpack Admin website, select My Jetpack Home > Help & Support > Device Support Page & User Guide.

# **Additional information**

#### Your wireless device and third-party services

Verizon Wireless is the mobile carrier associated with this wireless device but many services and features offered through this wireless device are provided by or in conjunction with third parties. Verizon Wireless is not responsible for your use of this wireless device or any non-Verizon Wireless applications services and products including any personal information you choose to use submit or share with others. It is recommended that you use the available encryption options for added security when provisioning your device for use as a Wi-Fi gateway See your user manual for details Specific third-party terms and conditions terms of use and privacy policies shall apply Please review carefully all applicable terms and conditions and policies prior to using this wireless device and any associated application product or service

# Notes